## SOLICITAÇÃO DE VALOR VENAL VIA ICERT/SIAM.

| PREFETURA DO MUNICÍPIO DE<br>SÃO BERNARDO DO CAMPO<br>BERNARDO DO CAMPO                                                                                                    |
|----------------------------------------------------------------------------------------------------|
| *IMOB*<br>Versao SOLICITA CALCULO DO VVENAL E IMPRESSÃO DE CERTIDOES<br>PMSBC-SF.2                                                                                                    |
| 1 - Solicita Calculo do VVenal e Impressao de Certidao Opcao: 0<br>2 - Solicita Certidao Incidencia Lanctos Tributos Imobiliarios<br>3 - Solicita Emissao de Certidao de Inexistencia de Imovel |
| Nome: ou                                                                                                    |
| Tipo 1-CPF 2- CNPJ  0 00000000000 000                                                                                                    |
| Inscricao Imobiliaria: 000 000 000 000                                                                                                    |
| Impressora: 000 Vias: 1 Setor: SF 000                                                                                                    |
| Exercicio: 0000 (a partir de 2002) N.Certidao: 0 / 2019                                                                                                    |
| Requerente: Doc.                                                                                                    |
| Matricula do superior imediato: 000000                                                                                                    |
| Nova tela                                                                                                    |
| Submit                                                                                                    |

- 1. Digitar no campo **OPÇÃO** o número **1.**
- 2. Preencher o nome do contribuinte e o CPF /CNPJ e a finalidade da certidão (ex. para inventário ou apresentar no Registro de Imóveis).
- 3. Digitar o número da inscrição imobiliária.
- 4. Digitar o número da impressora que gerará o documento e digitar o número de vias = 2
- 5. Digitar no campo SETOR digitar SF-211 (a sigla da unidade requisitante).
- 6. Se a certidão solicitada for do exercício vigente deixar em branco o campo exercício. Digitar o ano para certidões de exercícios anteriores (a partir de 2002).
- 7. Digitar o nome do requerente e o número do seu documento (RG).
- 8. Digitar o número da matrícula da chefia (Betânia-31704, Emhika-27762).
- 9. Digitar sua matrícula e senha e aperte a tecla ENTER.
- 10. Retirar as duas vias da certidão na impressora que indicou.
- 11. O requisitante, o funcionário e o superior imediato assinam as duas vias da certidão, sendo a original entregue ao contribuinte e a cópia arquivada no processo próprio.

## Observações.

- Caso as gestoras não estiverem presentes, pode ser solicitada a assinatura de outro supervisor que assinará pela chefia, colocando antes da assinatura o "P/".
- Caso a certidão emitida pela ICERT for cancelada por algum motivo, NÃO "JOGAR FORA". Anotar "CANCELADA" e encaminhar para arquivo.
- Se no SIAM aparecer a mensagem INSCRIÇÃO XXX.XXX.XXX.Inscricao/Exercicio Nao Existe No Iptu2, é porque a inscrição não existia para o exercício solicitado, então não será emitida essa certidão por nenhuma opção. O que pode ser feito é solicitar a certidão de valor venal da inscrição "que originou a atual" ou uma certidão de origem para comprovar que não existia a inscrição no exercício solicitado ou pedir por PRODIGI uma conjunção das duas informações, gerando um protocolo WEB + documento físico do PRODIGI.